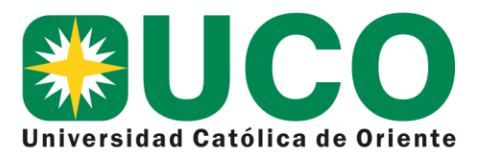

## TUTORIAL PARA CONSULTAR EL BOLETÍN VALORATIVO

- 1. Ingresar a la página Web del colegio: <u>www.colegiomauj.edu.co</u>
- 2. Clic en MÁSTER 2000
- 3. Tiene 2 posibilidades de acceso. Como Estudiante (en usuario se digita el documento de identidad del estudiante y la contraseña que el estudiante eligió). Como Acudiente (en usuario se digital el número de la cédula del acudiente y la contraseña que el acudiente Eligió).

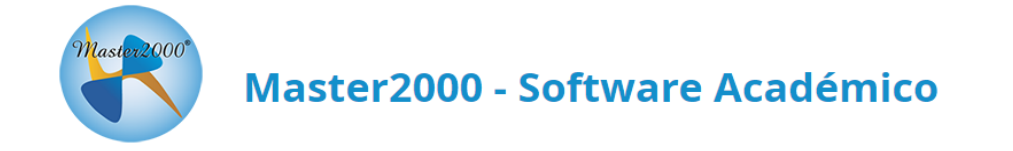

## COLEGIO MONSEÑOR ALFONSO URIBE JARAMILLO

Seleccione el sistema al que desea ingresar:

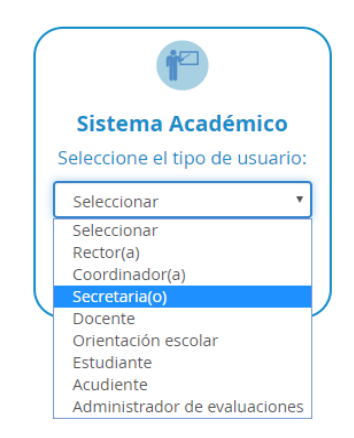

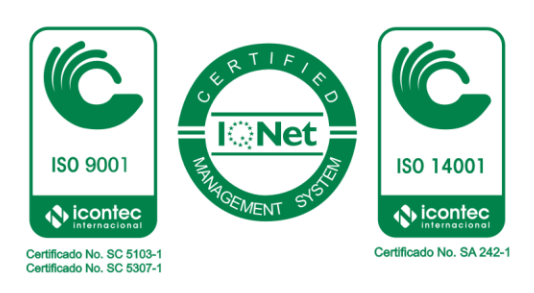

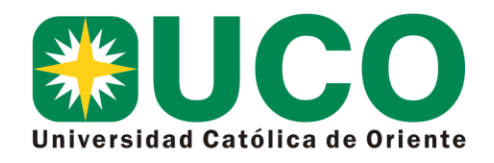

4. Clic en Boletín y Aceptar.

| Master 2000* | Panel Estudiante                                                                                     |          |
|--------------|----------------------------------------------------------------------------------------------------|----------|
|              | COLEGIO MONSEÑOR ALFONSO URIBE                                                                       |          |
|              | MUNICIPIO DE RIONEGRO<br>Estudiante: CASTRO ECHEVERRI ANTONELLA<br>Matrícula: 009385 - Grupo: TS0400 |          |
| Seguimiento  | 305615001312 - 2020<br>o Boletín Hoja de vida                                                        | Manuales |
| Inasistencia | a Distribución de tiempo Diario de campo                                                             | Diog     |
| Fidebas      |                                                                                                    |          |

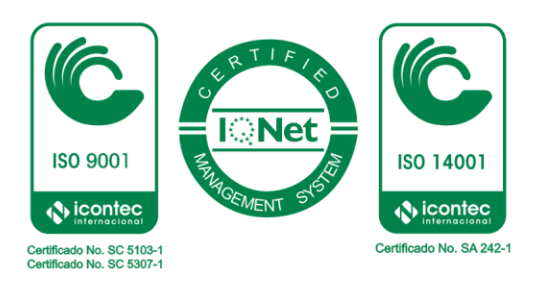